# T-M1025A Instruction manual

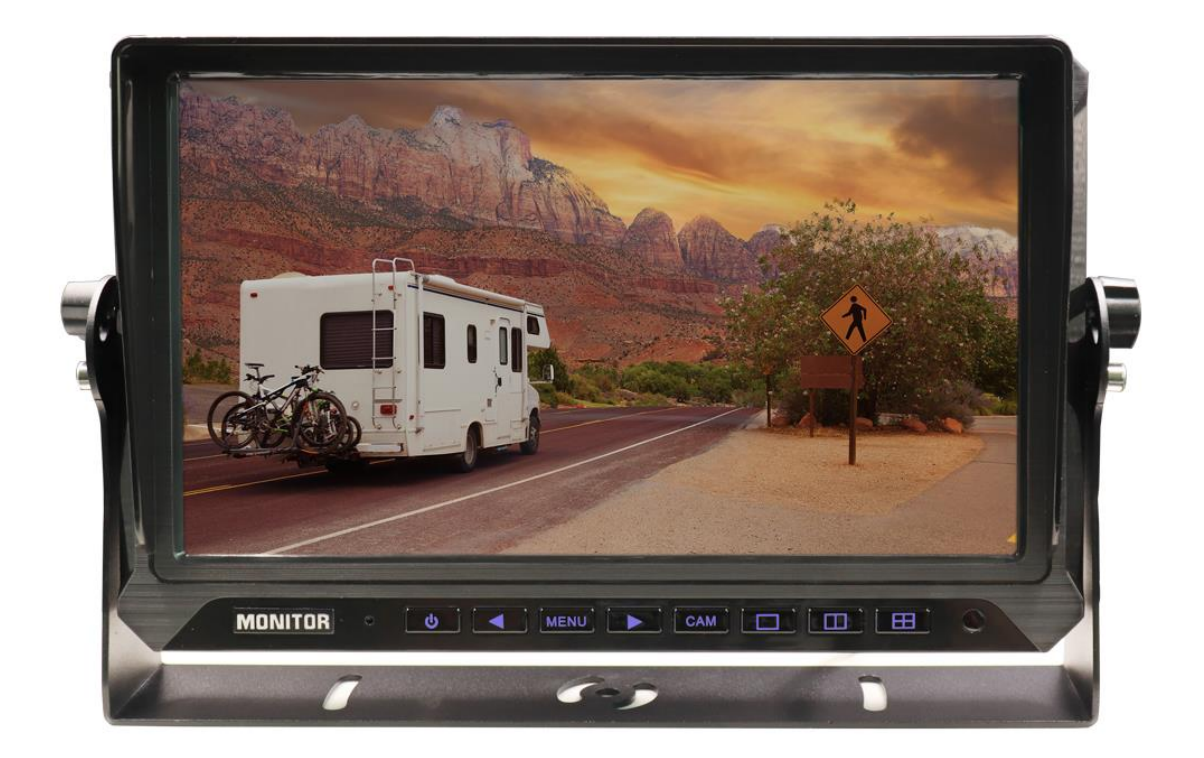

Before operating the Monitor, please read this manual thoroughly and retain it for future reference.

### **Buttons Description**

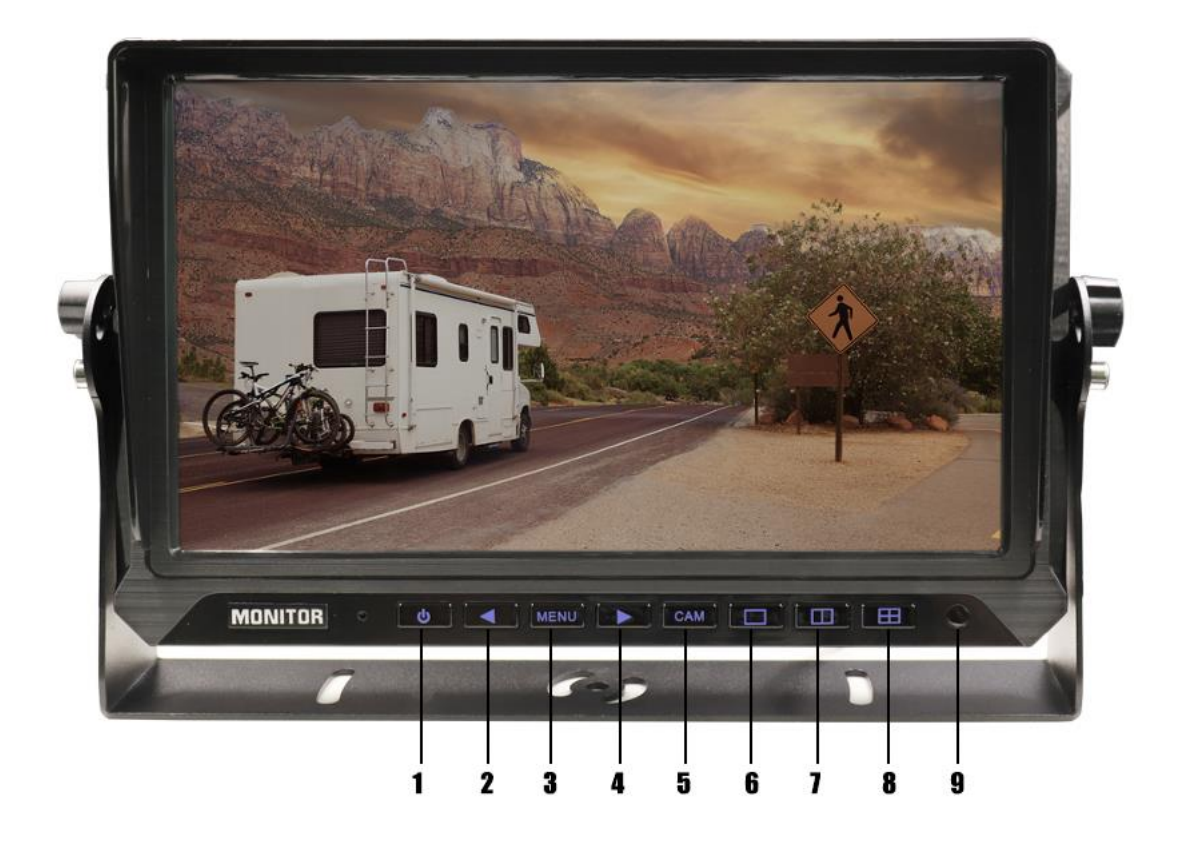

- 1: Power button
- 2: Decreasing the setting value
- 3:"MENU":Short press to open the OSD menu,return to the previous menu function setting / Toggle menu function/exit menu function setting
- 4 : Increasing the setting value
- 5: CAM- CH1/CH2/CH3 Channel Switch
- 6: N/A

7: N/A

8.Image Flip

9.R/C Window

## **Specifications**

| project                          |             | parameter                                                              |
|----------------------------------|-------------|------------------------------------------------------------------------|
| LCD Dimension                    |             | 10"                                                                    |
| System language                  |             | English, Simplified Chinese, other (can be customized)                 |
| Video                            | Video input | 3 channels of 1080P, 960P, 720P, 960H, D1 (CVBS) video inputs;         |
|                                  |             | Compatible with PAL and NTSC mixed input;                              |
|                                  | Resolution  | 1024*600                                                               |
| Power and<br>power<br>consumptio | Power       | Adaptive wide-format power input with protection functions such as low |
|                                  | management  | voltage, over voltage, and reverse short circuit;                      |
|                                  | DC: +12V ~  | DC+12V-36V                                                             |
|                                  | Output      | +12V                                                                   |
| n.                               | voltage     |                                                                        |
|                                  | Power       | Normal working status <5W (without display and camera)                 |
|                                  | consumption |                                                                        |
| Working                          | Temperature | -30°C ~ +70°C                                                          |
| environment                      | Humidity    | 20% ~ 80%                                                              |

#### **Functions Description**

- Image setting<br/>BrightnessImage setting<br/>BrightnessImage settingImage setting</t
- 1. Press the MENU button to enter the **IMAGE SETTING**.

Using button 6 or button 7 to choose "BRIGHTNESS" or "CONTRAST" or "SATURATION" or "RESET" settings, use button 2 or button 4 to set the value. Use button 2 or button 4 to restore default settings;

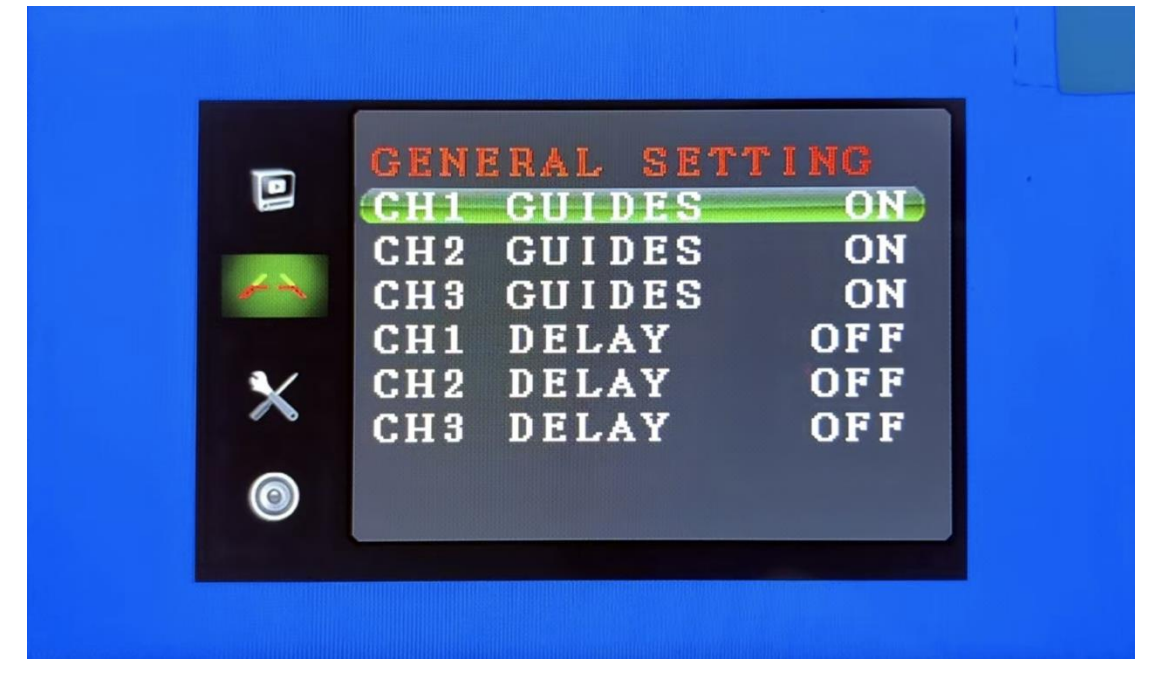

#### 2. Press the MENU button to enter the **GENERAL SETTING**.

Using button 6 or button 7 to choose CH1/CH2/CH3's "GUIDES" settings, use button 2 or 4 to turn on and off it. After trigger wire is activated, the parking lines will be turned on or off.

Using button 6 or button 7 to choose CH1/CH2/CH3's "DELAY" settings, use button 2 or 4 to turn on (1-15 seconds settable) or off it. After correspond trigger wire is activated, the triggered displayed image will keep showing for the set period (1-15 seconds) before switching to the default image.

3. Press the MENU button to enter the **SYS SETTING**.

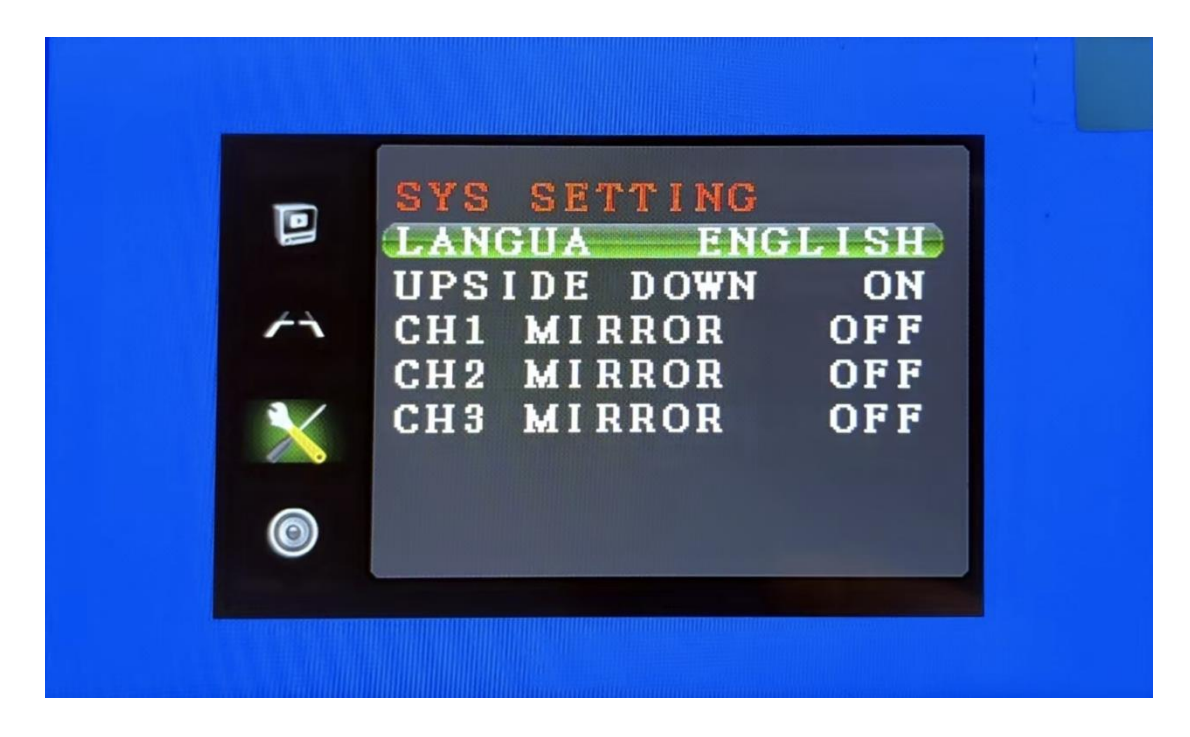

Using button 6 or button 7 to choose the languages settings— English, Russian, Japanese, Korean.

Using button 6 or button 7 to choose the UPSIDE DOWN setting, use button 2 or button 4 to turn on or off it. If turn it on, you can install the monitor's U bracket to the ceiling of your vehicle.

Using button 6 or button 7 to choose MIRROR setting, use button 2 or button 4 to turn on or off the mirrored or un-mirrored function.

## Wiring Diagram

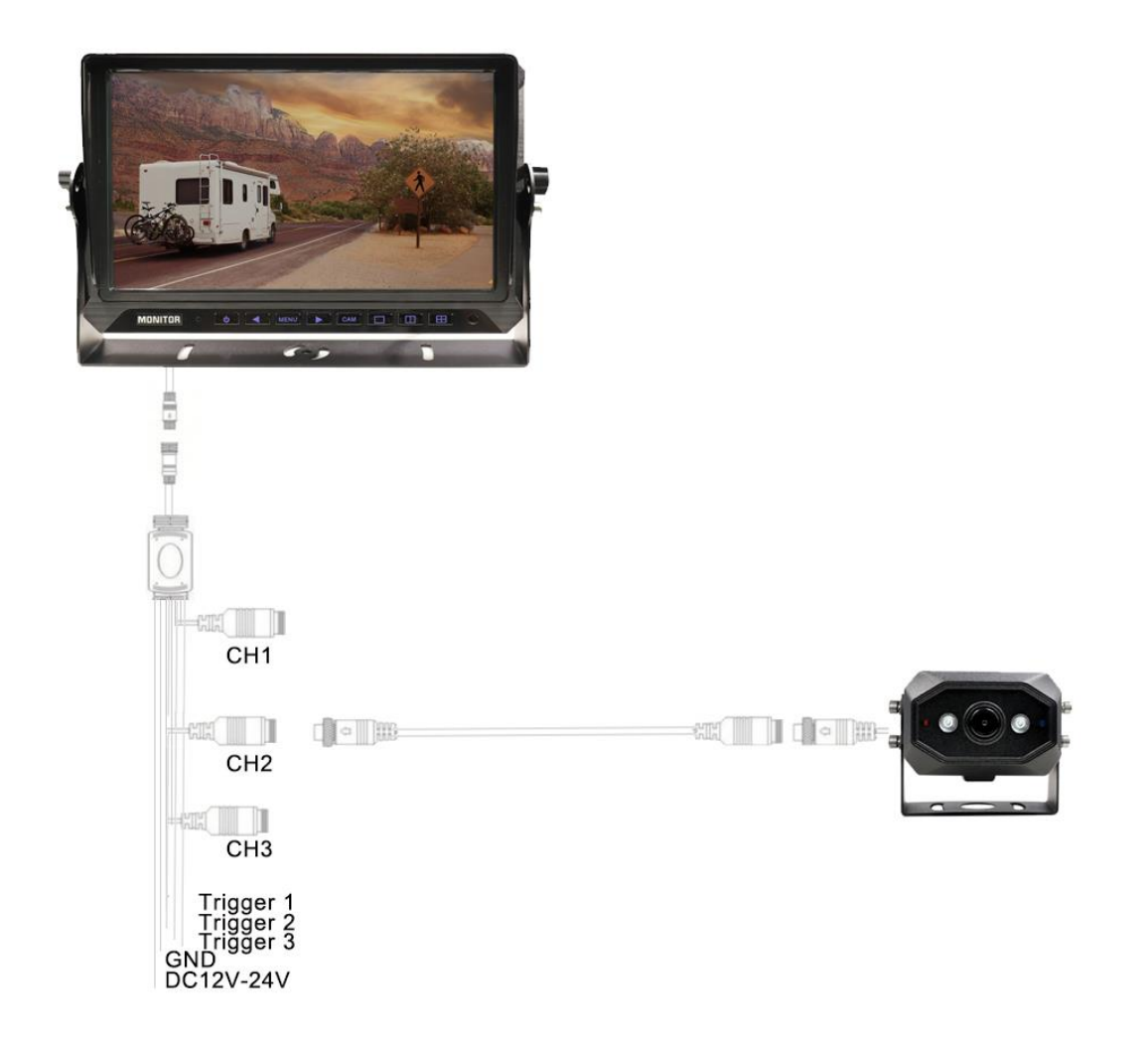